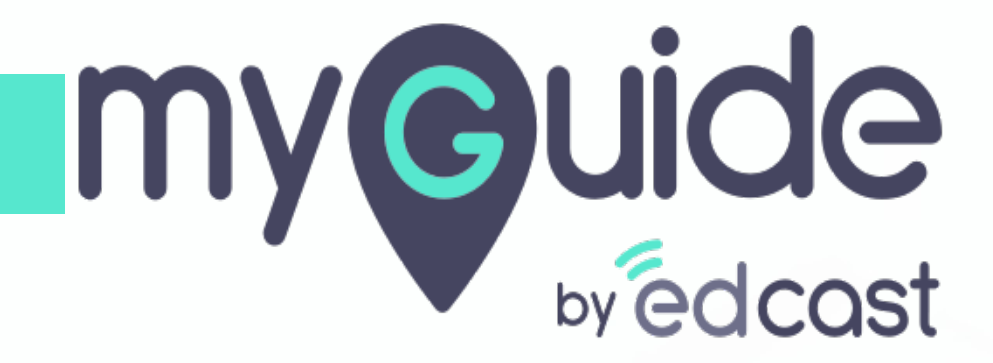

What to do when the extension gets corrupted

myguide.org

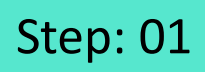

If you are facing this issue, click on "Remove"

| ٢      | Enterprise MyGuide  This extension may have been corrupted. | ø       | Google Docs Offlin<br>Get things done off<br>family of products. | e<br>fline with the Google Docs |   |  |
|--------|-------------------------------------------------------------|---------|------------------------------------------------------------------|---------------------------------|---|--|
| etails | Repair                                                      | Details | Remove                                                           |                                 | - |  |
| lf you | are facing this issue, click                                |         |                                                                  |                                 |   |  |
| on "F  | Remove"                                                     |         |                                                                  |                                 |   |  |
| V      |                                                             | -       |                                                                  |                                 |   |  |

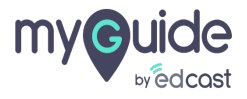

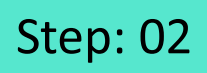

Or, you can right click on the MyGuide extension

| G Google x +<br>← → C ☆ ⊕ google.co.in<br>Ⅲ Apps | 🗖 Andrey and Taga . 🔹 200 FTEE Report.                                                 | Or, you can right click on the<br>MyGuide extension | mages III |
|--------------------------------------------------|----------------------------------------------------------------------------------------|-----------------------------------------------------|-----------|
|                                                  | Google                                                                                 |                                                     |           |
| (                                                |                                                                                        | ¥                                                   |           |
|                                                  | Google Search I'm Feeling Lucky                                                        |                                                     |           |
|                                                  | Google offered in: हिन्दी বাংলা ন্তহ্যাও নথান্তী দ্রাণ্ডারু খুগুথানী খন্যুরে গ্রহাজাণু | ⊛০ ∿নিম্মী                                          |           |
|                                                  |                                                                                        |                                                     | ę         |
| India                                            |                                                                                        |                                                     |           |
|                                                  |                                                                                        |                                                     |           |

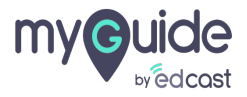

And click "Remove from Chrome"

| × +                                                                                                    |                                |                                    |
|----------------------------------------------------------------------------------------------------|--------------------------------|------------------------------------|
| i google.co.in                                                                                                    |                                | x • • •                            |
| Tanthanant. 🧱 Teranda Liditar 📓 Najitanin Asabery. 📋 Asabery and Tags. 🔮 201 2750 NgCast.                                 |                                | Enterprise MyGuide                 |
|                                                                                                    |                                | This can read and change site data |
|                                                                                                    | And click "Remove from Chrome" | Options                            |
|                                                                                                    |                                | Remove from Chrome                 |
|                                                                                                    | <b>Q</b>                       | Hide in Chrome menu                |
|                                                                                                    |                                | Manage extensions                  |
|                                                                                                    |                                | Inspect popup                      |
| Google Search I'm Feeling Lucky<br>Google offered in: हिन्दी बारना डरफ्र मराठी क्रांधीर्फ अुष्ठशती संत्रूद्ध क्रमण्ण्यक्ष | • र्थसम्बी                     |                                    |
|                                                                                                    |                                | Ø                                  |
|                                                                                                    |                                |                                    |

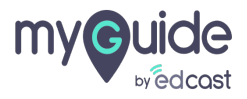

### Open your Chrome

Click the avatar

| New Tab X + |                                 | - a x            |
|-------------|---------------------------------|------------------|
| III Apps    |                                 | Click the avatar |
|             | Google                          |                  |
|             | Search Goog<br>Open your Chrome |                  |
|             | Add shortcut                    |                  |
|             |                                 |                  |
|             |                                 | \$               |

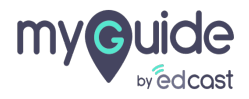

Click "Manage people"

| New Tab × +                         |                             |                       | - 0                                             |
|-------------------------------------|-----------------------------|-----------------------|-------------------------------------------------|
| ← → C Q Search Google or type a URL |                             |                       | × •                                             |
|                                     |                             |                       |                                                 |
|                                     |                             |                       | Sync and personalize Chrome across your devices |
|                                     | Good                        | ala                   | Turn on sync                                    |
|                                     |                             |                       | or Passwords                                    |
|                                     | Search Google or type a URL | L.                    | Payment methods                                 |
|                                     |                             |                       | Addresses and more                              |
|                                     |                             |                       |                                                 |
|                                     | +                           |                       | 😛 Person 1                                      |
|                                     | Add shortcut                |                       |                                                 |
|                                     |                             |                       | Dpen Guest window                               |
|                                     |                             | Click "Manage people" | 🌣 Manage people                                 |
|                                     |                             | •                     | 🖾 Exit myguideroi                               |
|                                     |                             |                       |                                                 |
|                                     |                             |                       |                                                 |

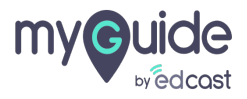

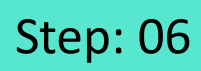

Г

#### Click "Add person"

| ← → C | ttings                                                          |                            | ¢0:     |
|-------|-----------------------------------------------------------------|----------------------------|---------|
|       |                                                                 |                            |         |
|       | © Google Chrome                                                 | - C X                      |         |
|       | © chrome<br>Themes<br>Open Chrome Web Store<br>Show home hutton | Browse as Quest Add person | person" |

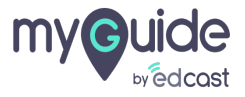

#### Enter a name and choose an avatar

1) Keep the checkbox selected if you want to create a desktop shortcut for this user 2) Click "Add"

| ☆ Settings     ×       ←     →     C       O     O       Chrome     chrome://settings |                                                                                                    | - º × |
|---------------------------------------------------------------------------------------|----------------------------------------------------------------------------------------------------|-------|
| ≡ Settings                                                                            | Q. Search settings                                                                                                    |       |
| Keep the checkbox sele<br>want to create a deskto<br>for this user                    | Add person<br>Enter a name and choose an<br>avatar<br>Prove Prove |       |
| •                                                                                     | Cancel Add<br>Themes<br>Open Chrome Web Store                                                                                                    | j"    |
|                                                                                       | Show home button                                                                                                    | •     |

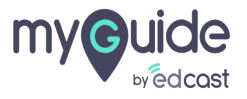

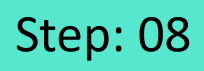

In your new Chrome instance, to download a new MyGuide extension, visit this URL: https://myguide.org/

| G Google × +<br>← → C Q Search Google or type a URL |                                                                                                    | - 0 ×                  |
|-----------------------------------------------------|----------------------------------------------------------------------------------------------------|------------------------|
|                                                     | In your new Chrome instance, to<br>download a new MyGuide<br>extension, visit this<br>URL: <u>https://myguide.org/</u><br>©<br>Google | Gmail Images 👬 Sign in |
|                                                     | Google Search I'm Feeling Lucky                                                                                                    |                        |
|                                                     | Google offered in: हिन्दी बारमा తెలుగు मराठी தமிழ ગુજરાતી ಕನ್ನಡ മലയാളం ਪੰਜਾਬੀ                                                         |                        |
|                                                     |                                                                                                    |                        |

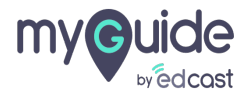

#### Click on "Download"

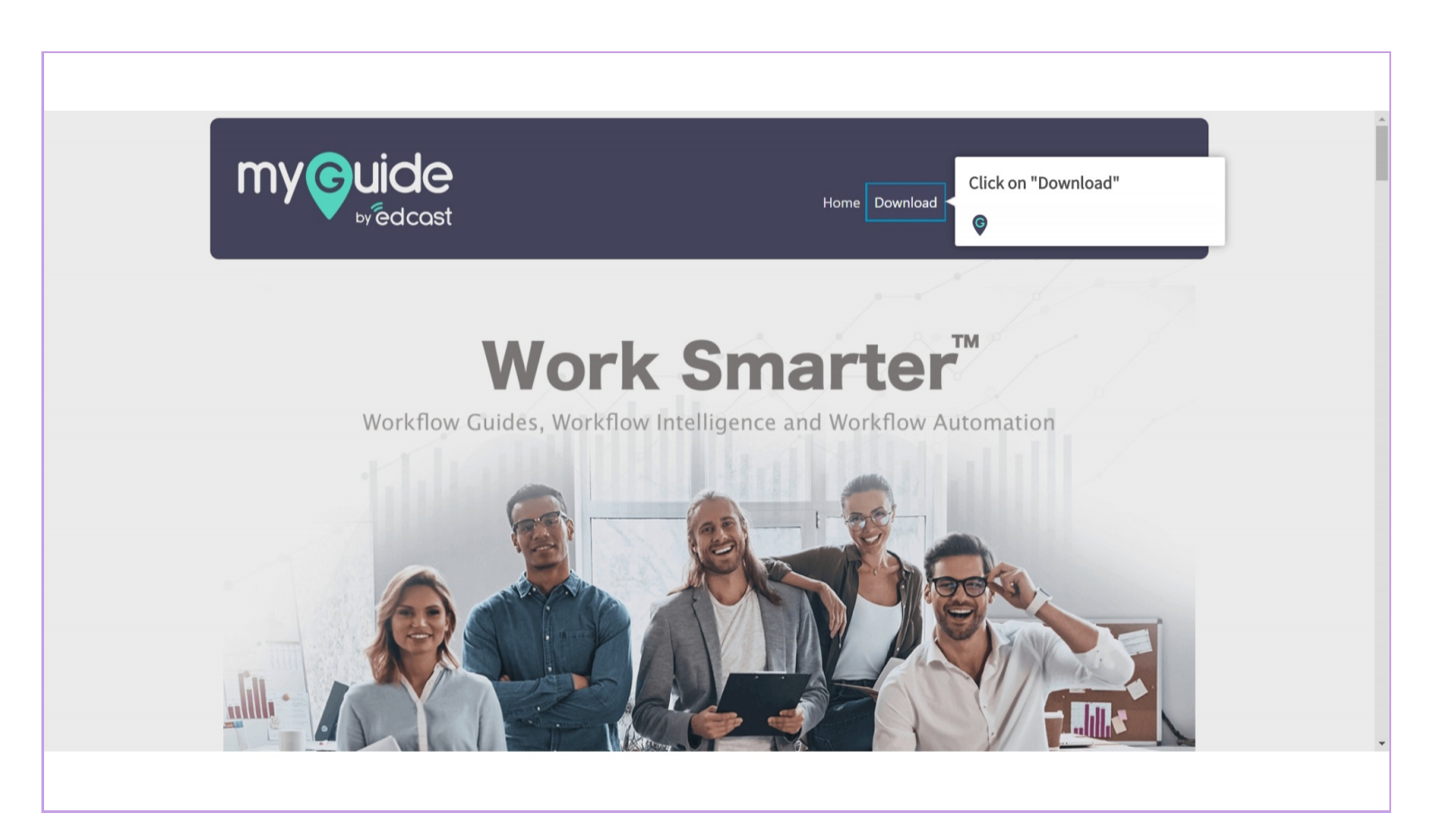

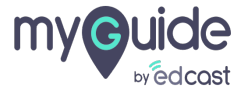

#### Select "Free MyGuide Creator, Player and Automator"

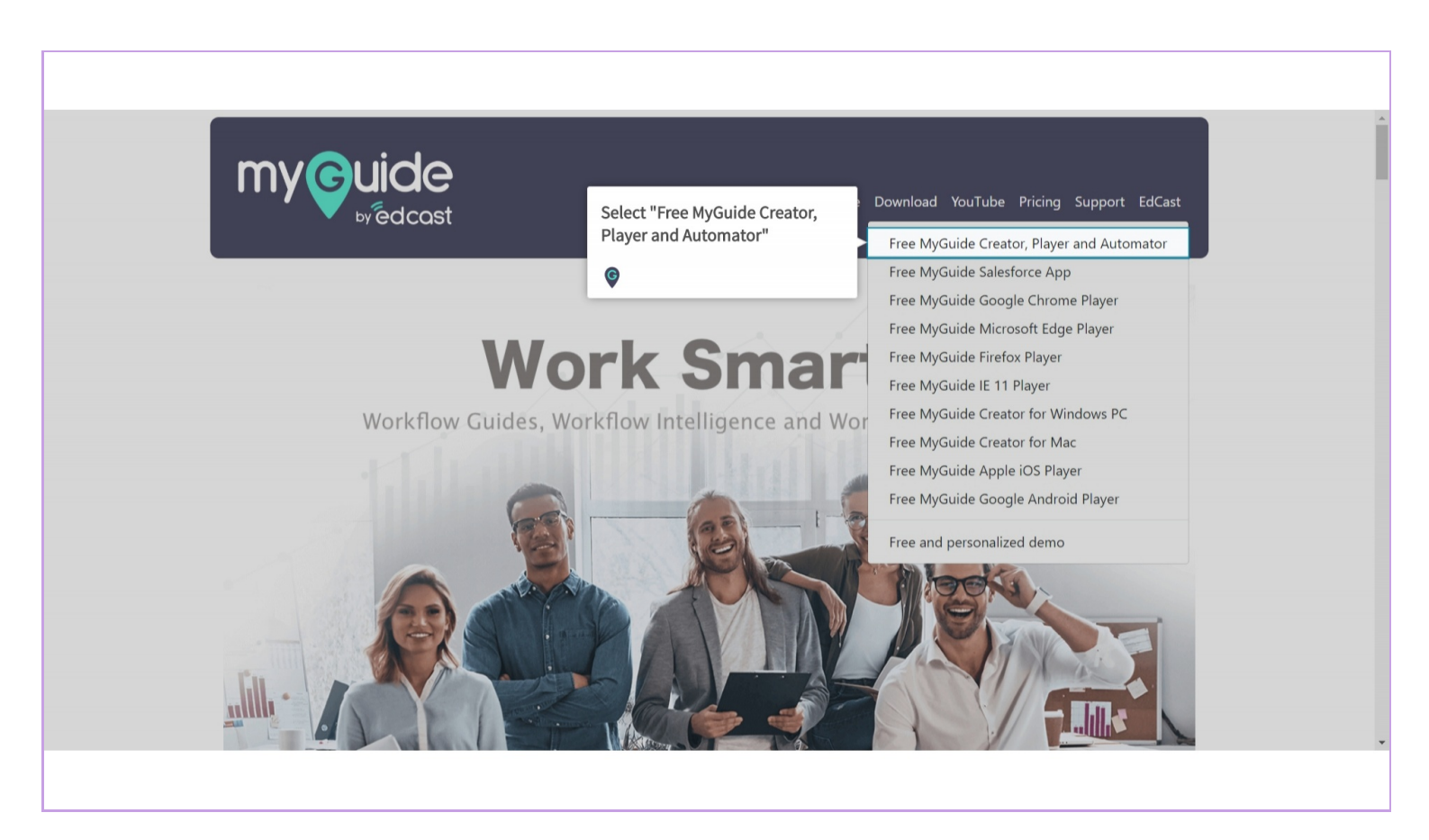

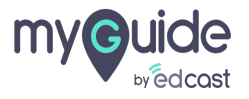

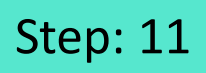

You will be redirected to the Chrome store where you have to click "Add to Chrome"

| 🚡 Enterprise MyGuide - Chrome We 🗙 | +                                                                              |                                                                                          | ٥ | × |
|------------------------------------|--------------------------------------------------------------------------------|------------------------------------------------------------------------------------------|---|---|
| ← → C 🔒 https://chrome             | google.com/webstore/detail/enterprise-myguide/lbhpijbhnnpcobofdieiocbphkdjjbef | X                                                                                        | Y | - |
| 👗 chrome v                         | veb store                                                                      | Sign in                                                                                  |   |   |
| Home >                             | Extensions > Enterprise MyGuide                                                |                                                                                          |   |   |
| 0                                  | Enterprise MyGuide                                                             | Add to Chrome                                                                            |   |   |
| •                                  | Offered by: https://www.myguide.org ★★★★ 5   Productivity   ≗ 593 users        | You will be redirected to the<br>Chrome store where you have to<br>click "Add to Chrome" |   |   |
|                                    | Overview Reviews Support                                                       | Related                                                                                  |   |   |
|                                    |                                                                                | 8                                                                                        |   |   |
|                                    | Dashboard     App usage                                                        | Watch intere Sin                                                                         |   |   |

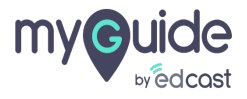

Click "Add extension"

|                                                             |                                                                                                  |   | – 🗆 ×   |
|-------------------------------------------------------------|--------------------------------------------------------------------------------------------------|---|---------|
| ← → C  https://chrome.google.com/webstore/detail/enterprise | e-myguide/lbhpijbhnnpcobofdieiocbphkdjjbef                                                       |   | ☆ :     |
| a chrome web store                                          | Add "Enterprise MyGuide"?                                                                        |   | Sign in |
| Offered by: https://www.mygu                                | It can:                                                                                          |   |         |
| ★★★★ 5   Productivity                                       | Read and change all your data on the websites you visit<br>Communicate with cooperating websites |   | 1       |
|                                                             | Capture content of your screen                                                                   |   | -       |
|                                                             | Add extension Cancel                                                                             |   |         |
|                                                             | Click "Add extension"                                                                            |   |         |
|                                                             | Ģ                                                                                                | - |         |
|                                                             |                                                                                                  |   |         |
|                                                             |                                                                                                  |   |         |
|                                                             |                                                                                                  |   |         |
|                                                             | <b>e</b>                                                                                         |   |         |
| <                                                           |                                                                                                  | > |         |
|                                                             |                                                                                                  |   |         |
|                                                             |                                                                                                  |   |         |
|                                                             |                                                                                                  |   |         |

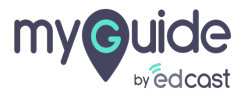

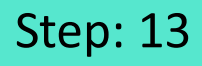

MyGuide extension has been added to Chrome

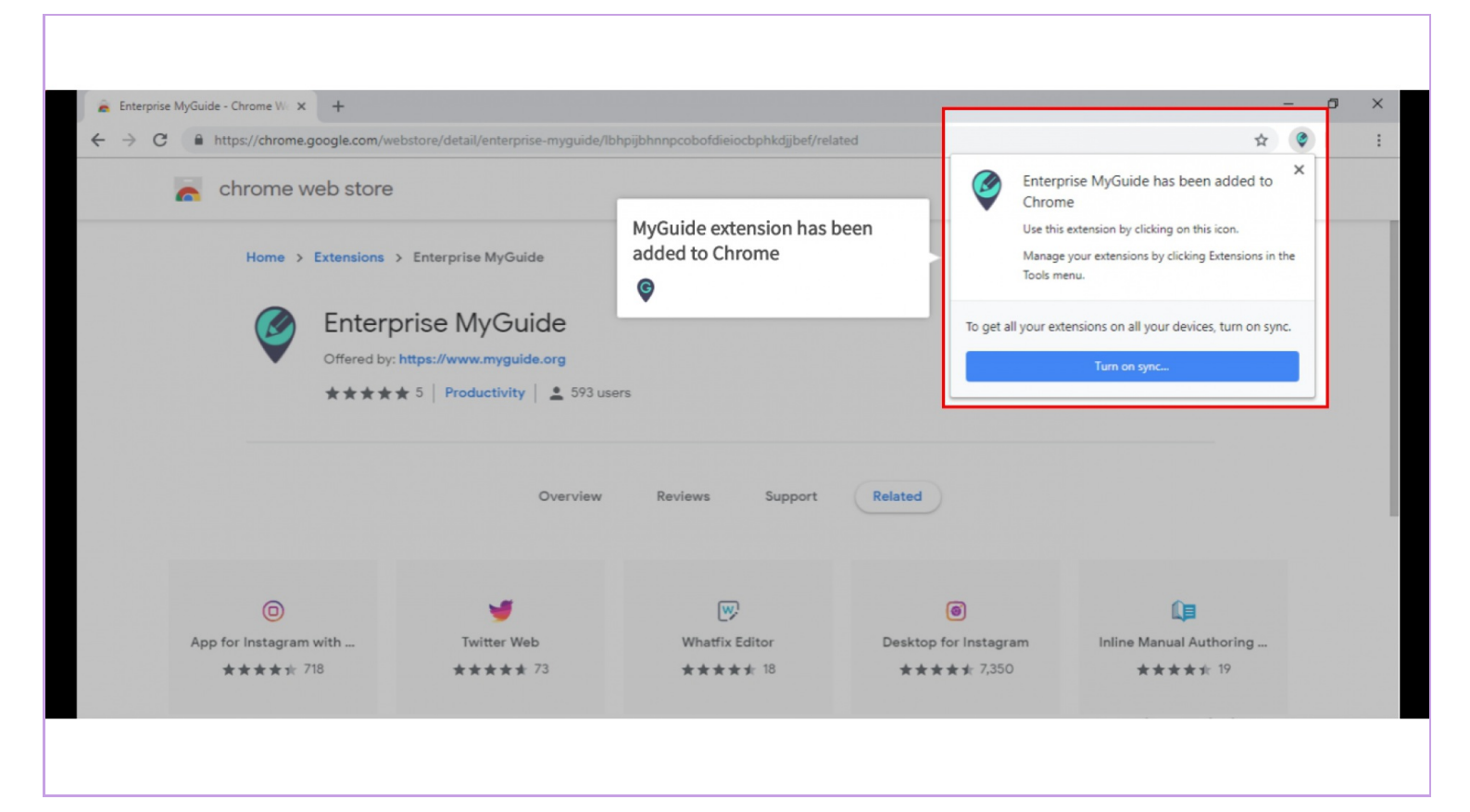

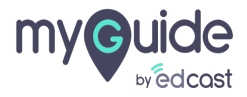

## Refresh the page, enter any URL in the address bar such as https://www.google.com/

And spot the widget icon in the lower right of your web page

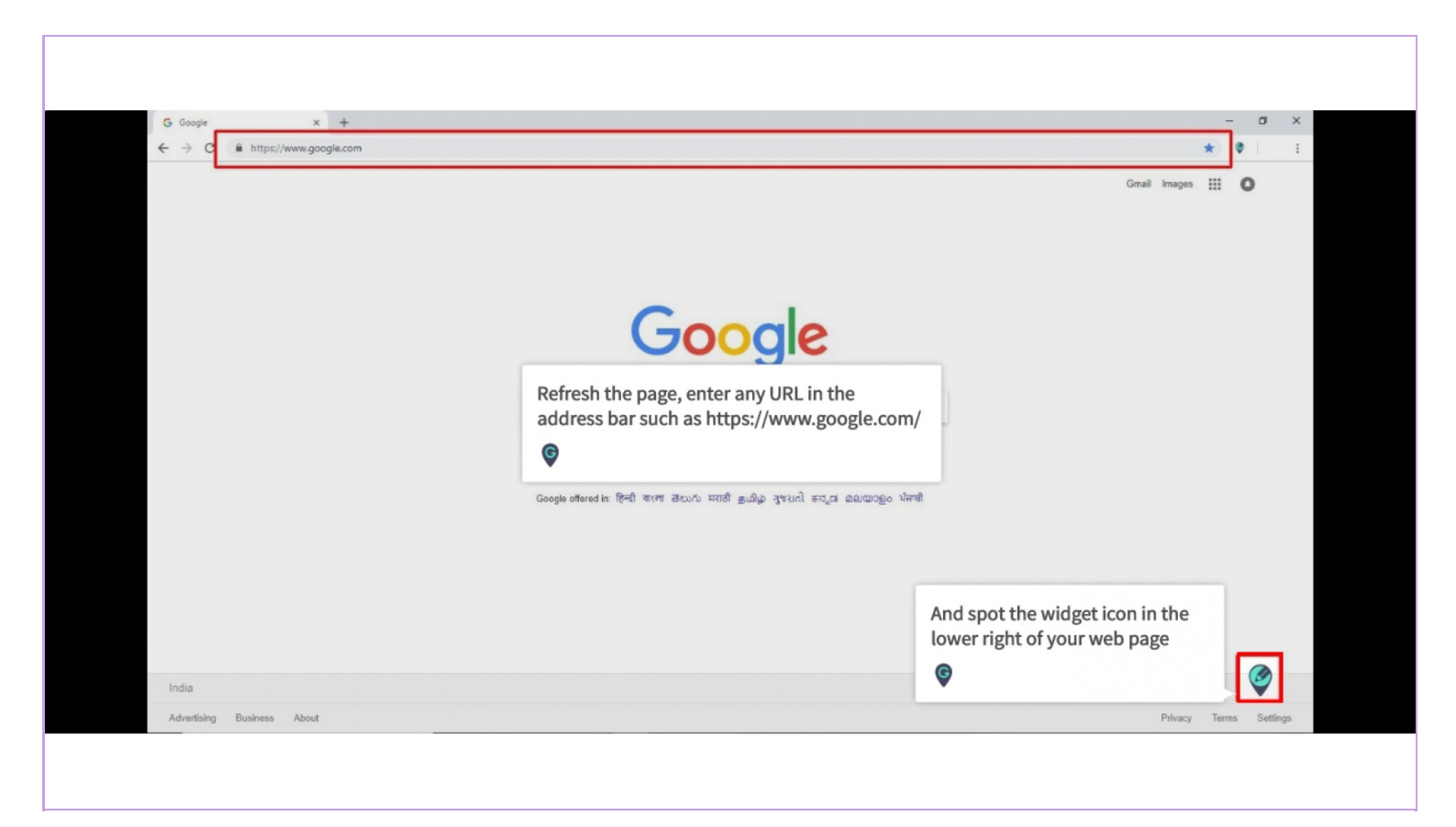

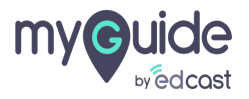

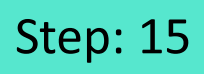

To make sure that "Developer mode" is disabled, go to Extensions in Chrome options

|                                                      |                                                          |                            |           |                                    | \$                        |                             |
|------------------------------------------------------|----------------------------------------------------------|----------------------------|-----------|------------------------------------|---------------------------|-----------------------------|
| heasta (1872) 📑 Apliante Acatery, 🗧 Acatery and Naga | <ul> <li>JAG-UTAL Dynam.</li> </ul>                      |                            |           | New tab<br>New windo<br>New incogr | w o<br>nito window Ctrl+S | Ctrl+T<br>Ctrl+N<br>Shift+N |
|                                                      |                                                          |                            |           | History<br>Downloads<br>Bookmarks  |                           | Ctrl+J                      |
|                                                      |                                                          |                            |           | Zoom                               | - 100% +                  | 50                          |
|                                                      |                                                          |                            |           | Print<br>Cast<br>Find              |                           | Ctrl+P                      |
| C C                                                  | - <u></u>                                                | Save page as               | Ctrl+S    | More tools                         |                           | •                           |
|                                                      | To make sure that "Developer<br>mode" is disabled, go to | Clear browsing data Ctrl+! | Shift+Del | Edit                               | Cut Copy                  | Paste                       |
|                                                      | Extensions in Chrome options                             | Extensions                 |           | Help                               |                           |                             |
|                                                      | œ                                                        | Task manager               | Shift+Esc | Theip                              |                           |                             |
|                                                      |                                                          | Developer tools Ctr        | l+Shift+I | Exit                               |                           |                             |
| Goo                                                  | ogle Search I'm Feeling Lucky                            | ·                          |           | Managed b                          | y edcast.com              |                             |
| Google offered in: हिन्दी वार                        | ना తలుగు मराठी தமிழ் ગુજરાતી ಕನ್ನಡ മലയാളം                | ਪੰਜਾਬੀ                     |           |                                    |                           |                             |
|                                                      |                                                          |                            |           |                                    |                           |                             |

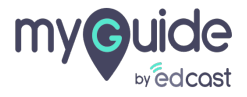

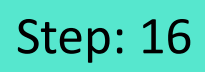

And ensure that the toggle is shifted towards left

|                                       | 20 Your Investment is reasoninged by released stars.                                                                                                    | shifted towards left |
|---------------------------------------|----------------------------------------------------------------------------------------------------|----------------------|
| •                                     |                                                                                                    |                      |
|                                       |                                                                                                    |                      |
| P                                     |                                                                                                    |                      |
|                                       |                                                                                                    |                      |
| Chrome Apps                           |                                                                                                    |                      |
| • • • • • • • • • • • • • • • • • • • | and the second second s |                      |
| -                                     |                                                                                                    |                      |

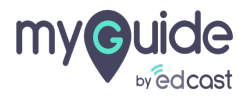

# **Thank You!**

myguide.org

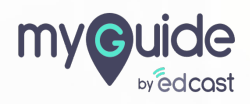